# Destek Yönetim Sistemi

GİRİŞ KILAVUZU

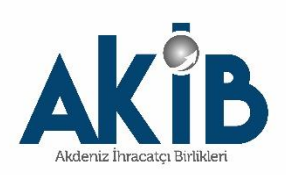

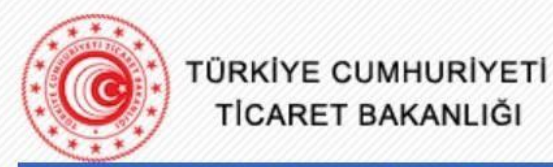

Anasayfa Gerekli Programlar Bilgi Hattı 🔻 Uygulamalar 👻 Elektronik İmza 👻 Uygulama Ayarları 👻

# Duyurular

# E-İmza Uygulamaları

- Dahilde İşleme Rejimi Uygulaması Kullanıcıları için Önemli Duyuru
- 2021 yılında Dahilde İşleme İzin Belgelerinde değişen GTİPler
- Chrome'da E-imza Uygulamalarının Kullanılamaması
- Çevre Uyum Belgesi Başvurusuna Dair Kılavuz...
- Yetkilendirme Başvuruları
  Serbest Bölgeler Bilgisayar Uygulama Programı Giriş
  Serbest Bölgeler Bilgisayar Uygulama Programı Giriş (e-SBİF)
  E-İmza Uygulamalarına Giriş
  Firma Tanımlama (TAREKS)
  Şifrematik ile Giriş (Sadece Bakanlık Personeli için)

© T.C. TİCARET BAKANLIĞI

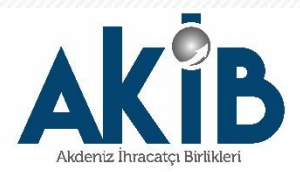

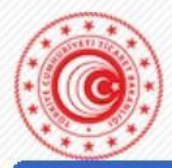

TÜRKİYE CUMHURİYETİ TİCARET BAKANLIĞI

Anasayfa Gerekli Programlar Bilgi Hattı 🔻 Uygulamalar 👻 Elektronik İmza 👻 Uygulama Ayarları 👻

İmzalama Sayfası

### Duyurular

Dahilde İşleme Rejimi Lütfen imza atarken kullanacağınız cihazı Uygulaması Kullanıcıları için Ticaret Bakanlığı uygulamalarını kullanmak Önemli Duyuru secin: istiyorum. 2021 yılında Dahilde Giriş Tarihi : 25/01/2021 İsleme İzin Belgelerinde Giriş Saati : 08:31:35 değişen GTİPler İşlemin Parmakizi: Chrome'da E-imza e-Deviet Uygulamalarının TurkcellMobilimza Kullanılamaması Cevre Uyum Belgesi Başvurusuna Dair Kılavuz... E-Devlet ile Giriş Yap seçeneğiyle E-Devlet Chrome tarayıcısında bu 5070 sayılı Elektronik İmza Kanununa uygun ıslak imzaya eşdeğer nitelikli elektronik imza atmaktasınız. şifresi veya E-İmza ile seçenek kullanılamamaktadır. E-İmza ile giriş E-Devlet Vazgeç seçeneği üzerinden yapılabilmektedir.

İmzalanacak İçerik

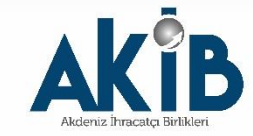

| Giriş Yapılacak Adres<br>Giriş Yapılacak Uygulama | https://eortak.dtn<br>Ekonomi Bakanlığ          | n.gov.tr/eortak/<br>ji Kimlik Doğrula                | edevlet/preAuthe<br>ama                                   |                         |
|---------------------------------------------------|-------------------------------------------------|------------------------------------------------------|-----------------------------------------------------------|-------------------------|
| i e-Devlet Şifresi                                | 📑 Mobil İmza                                    | 💦 e-İmza                                             | 🚾 T.C. Kimlik Kartı                                       | 🚍 İnternet Bankacılığ   |
| T.C. Kimlik Numaranızı<br>yerden devam edebilir   | i ve e-Devlet Şifrenizi<br>rsiniz. 🕠 e-Devlet : | i kullanarak kiml<br>Şifresi Nedir, Na               | iğiniz doğrulandıktan sonr<br>asıl Alınır?                | a işleminize kaldığınız |
| * T.C. Kimlik No                                  | Sanal Kla                                       | avye 🐠 Yazarl                                        | ken Gizle                                                 |                         |
| * e-Devlet Şifresi                                | 🖾 Sanal Kla                                     | avye 🔒 Şifrem                                        | ni Unuttum                                                |                         |
|                                                   | * e-Devlet 🛛 😦 s<br>telefonunuzdan              | <mark>sifrenizi unutman</mark><br>yenileme işlemi yı | <mark>ız durumunda</mark> doğruladığını<br>apabilirsiniz. | z cep                   |
|                                                   |                                                 |                                                      |                                                           |                         |

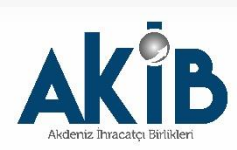

🚍 İnternet Bankacılığı

Elektronik İmzanız ile eşleşen kimlik numaranızı girdikten sonra işleminize devam edebilirsiniz. Eğer farklı bir yöntem ile kimlik doğrulaması yapmak istiyorsanız, yukarıda bulunan diğer seçenekleri kullanarak da sisteme giriş yapabilirsiniz.

#### 🖫 Elektronik İmza Nedir, Nasıl Alınır?

#### 🖳 E-İmza Uygulaması ile Nasıl Giriş Yapılır?

- Aşağıdaki alana kimlik numaranızı yazınız.
- Masaüstünüzde bulunan e-imza uygulamasını açınız ve ekrandaki işlem kodunu giriniz. ( e-Devlet Kapısı e İmza Uygulaması'nı bilgisayarınıza indirmelisiniz. Uygulamayı indirmek için <u>tıklayınız</u>. Daha önce indirdiyseniz tekrar indirmenize gerek yoktur.)
- Eğer uygulamayı indirmede sorun yaşıyor ya da bağlantı hatası alıyorsanız linkteki dosyayı indiriniz. Dosyayı indirmek için <u>tıklayınız.</u>
- İmzalama işlemini gerçekleştiriniz.

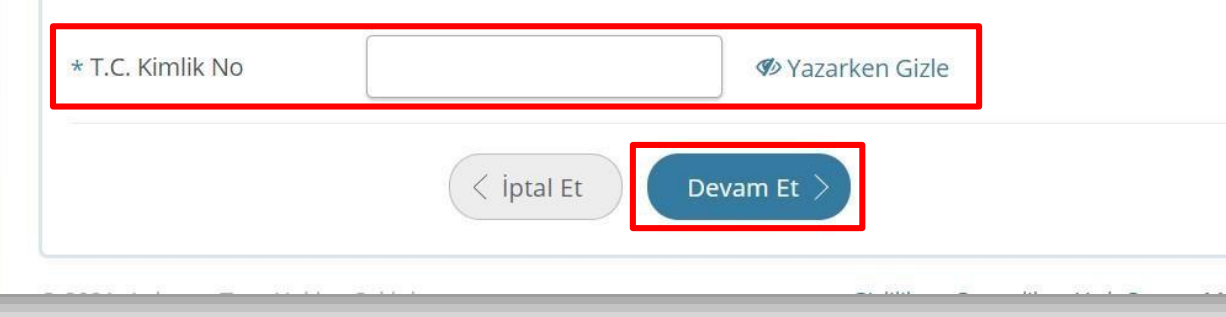

Öncelikle E-İmza uygulaması indirilir. Daha sonra, T.C. Kimlik No girilerek "Devam Et" butonuna basılır.

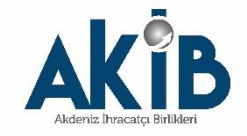

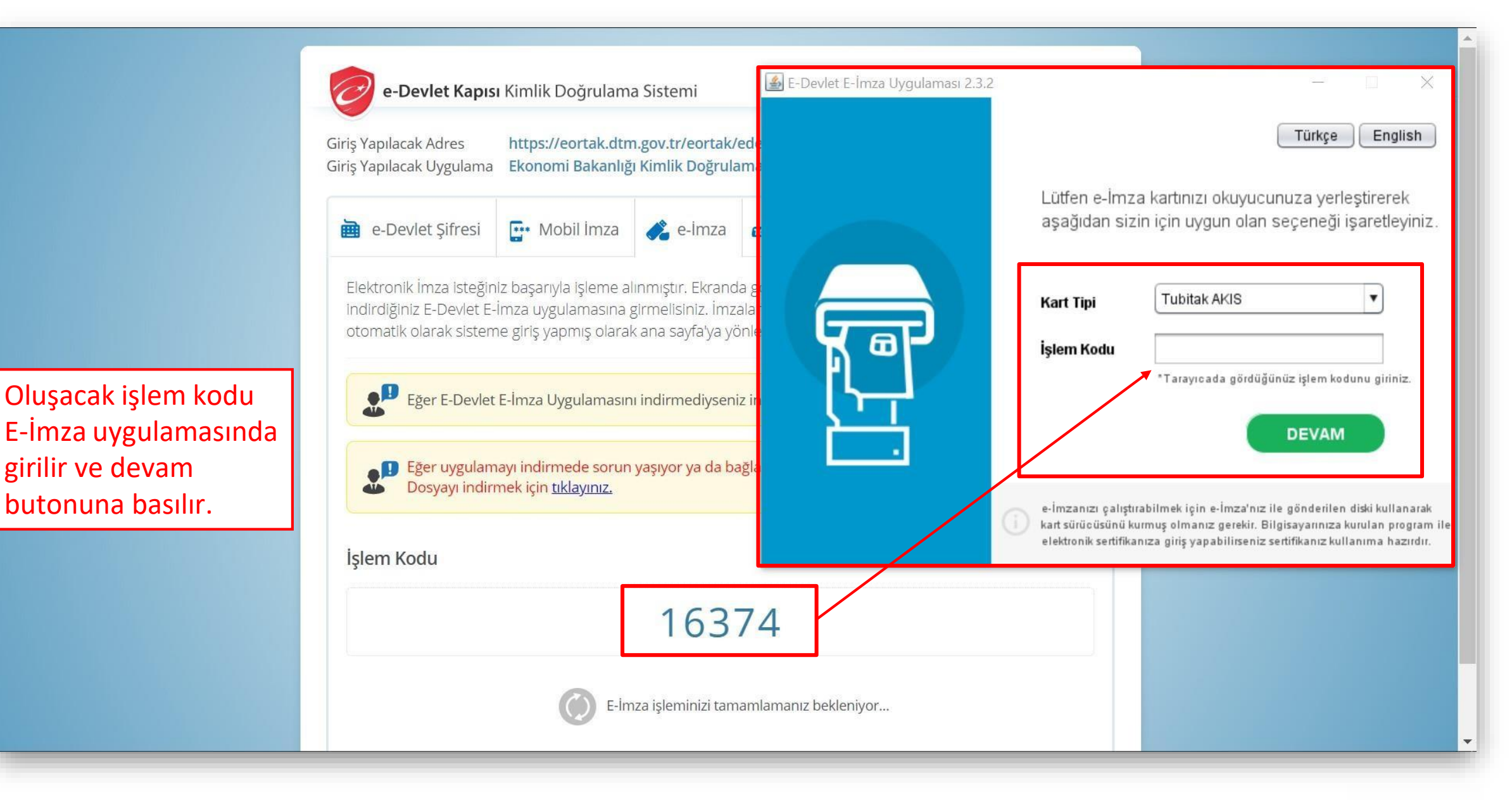

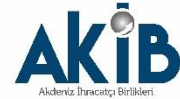

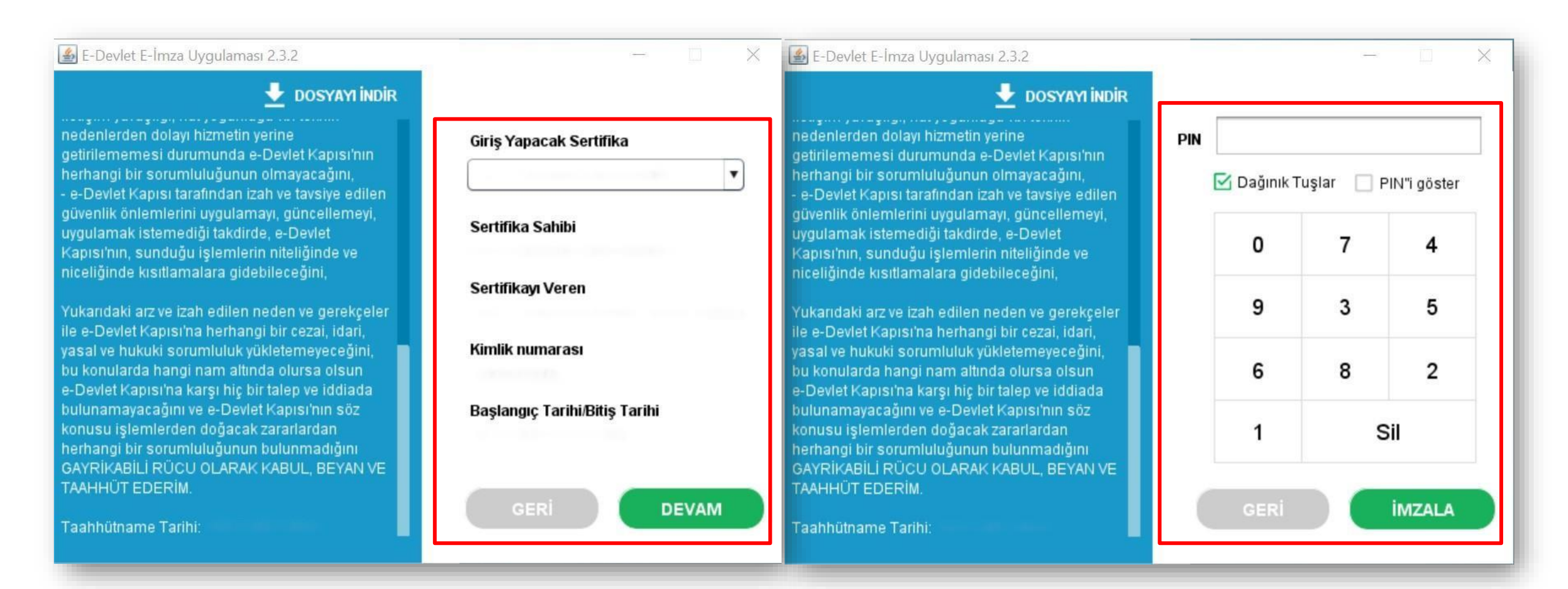

Açılan ekranda bilgisayara takılı olan E-İmza bilgileri gelecektir. "Devam" butonuna basarak ilerlenir ve E-İmza PIN Kodu girilerek "İmzala" butonuna basılır.

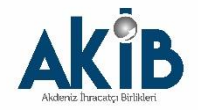

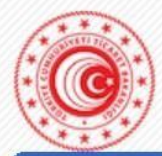

Anasayfa Gerekli Programlar Bilgi Hattı 🔻 Uygulamalar 👻 Elektronik İmza 👻 Uygulama Ayarları 👻

## Duyurular

- Dahilde İşleme Rejimi Uygulaması Kullanıcıları için Önemli Duyuru
- 2021 yılında Dahilde İşleme İzin Belgelerinde değişen GTİPler
- Chrome'da E-imza Uygulamalarının Kullanılamaması
- Çevre Uyum Belgesi Başvurusuna Dair Kılavuz..

| Projeler                                       |      |  |
|------------------------------------------------|------|--|
| <ul> <li>Destek Yönetim Sistemi ( D</li> </ul> | DYS) |  |
|                                                |      |  |
|                                                |      |  |
| Seç                                            |      |  |

© T.C. TİCARET BAKANLIĞI

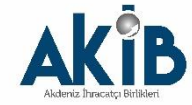

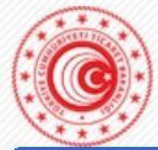

Anasayfa Gerekli Programlar Bilgi Hattı 🔻 Uygulamalar 🝷 Elektronik İmza 🝷 Uygulama Ayarları 🝷

| Duyurular                                                                                                    | Uygulama Seçme Sayfası                      |                                                                                                    |  |  |  |
|----------------------------------------------------------------------------------------------------|---------------------------------------------|----------------------------------------------------------------------------------------------------|--|--|--|
| Dahilde İşleme Rejimi<br>Uygulaması Kullanıcıları için<br>Önemli Duyuru<br>2021 yılında Dahilde<br>İşleme İzin Belgelerinde<br>değişen GTİPler<br>Chrome'da E-imza<br>Uygulamalarının<br>Kullanılamaması<br>Çevre Uyum Belgesi<br>Başvurusuna Dair Kılavuz | Projeler<br>Destek Yönetim Sistemi<br>(DYS) | Lütfen Destek Yönetim Sistemi ( DYS ) uygulaması için<br>firma/birim/kurum seçiniz.<br>KULLANICI ~ |  |  |  |

© T.C. TİCARET BAKANLIĞI

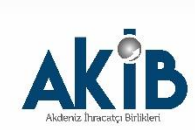

|                                                  | « —        |                 |              |                 |  |        |             |  | <b>→</b> ⊕ | ٠ | 4 |   | ? | 4    | •   |
|--------------------------------------------------|------------|-----------------|--------------|-----------------|--|--------|-------------|--|------------|---|---|---|---|------|-----|
|                                                  | Ana Sayfa  | İş Akışları 🛛 🔞 |              |                 |  |        |             |  |            |   |   |   |   |      |     |
| DVS                                              | DUYURULA   | R               |              |                 |  | Tümü 🕵 | BILDIRIMLER |  |            |   |   |   | 1 | Tümü |     |
| T.C. TİCARET BAKANLIĞI<br>DESTEK YÖNETİM SİSTEMİ |            |                 |              |                 |  |        |             |  |            |   |   |   |   |      |     |
| İhracat Destekleri 🛛 🕨                           |            |                 |              |                 |  |        |             |  |            |   |   |   |   |      | -   |
| Hizmet Sektörü Destekleri 🕨                      |            |                 |              |                 |  |        |             |  |            |   |   |   |   |      |     |
| TURQUALITY - İhracat 🕨                           |            |                 |              |                 |  |        |             |  |            |   |   |   |   |      | _   |
| TURQUALITY - Hizmet 🕨                            |            |                 |              |                 |  |        |             |  |            |   |   |   |   |      |     |
| Vergi Resim Harç İstisnası 🕨                     |            |                 |              |                 |  |        |             |  |            |   |   |   |   |      |     |
| Dahilde İşleme Rejimi 🛛 🕨                        |            |                 |              |                 |  |        |             |  |            |   |   |   |   |      |     |
| Hariçte İşleme Rejimi 🛛 🕨                        |            |                 |              |                 |  |        |             |  |            |   |   |   |   |      | -   |
| Künye İşlemleri 🛛 🕨                              |            |                 |              |                 |  |        |             |  |            |   |   |   |   |      |     |
| Destek Parametreleri                             |            |                 |              |                 |  |        |             |  |            |   |   |   |   |      |     |
|                                                  | İŞ AKIŞLAR | ย               |              |                 |  | ×      | TALIMATLAR  |  |            |   |   |   | 1 | Tümü | IT. |
| 800000                                           |            | 9               | 0            | ~               |  |        |             |  |            |   |   |   |   |      |     |
| 88666888                                         | Gel        | en (0)          | Bekleyen (0) | Tamamlanan (13) |  |        |             |  |            |   |   |   |   |      |     |
|                                                  |            |                 |              |                 |  |        |             |  |            |   |   |   |   |      |     |
|                                                  |            |                 |              |                 |  |        |             |  |            |   |   |   |   |      |     |
|                                                  |            |                 |              |                 |  |        |             |  |            |   |   |   |   |      | _   |
|                                                  |            |                 |              |                 |  | _      |             |  | _          |   | _ | _ | _ | -    | •   |

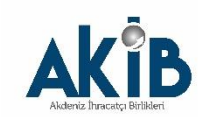

# Dikkat Edilmesi Gereken Konular

- Internet Explorer üzerinden yapılan girişlerde sistem sağlıklı çalışmamaktadır. Chrometarayıcısının kullanılması tavsiye edilmektir.
- DYS'ye giriş yapılabilmesi için tanımlama veya yetkilendirme işlemlerinin tamamlanmış olmasıgerekmektedir.
- Tanımlama ve yetkilendirme konusunda sorun yaşamanız halinde <u>dys@akib.org.tr</u> adresine mail atabilirsiniz.

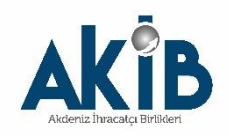